# PICHINCHA EMPRESAS

UN COMPROMISO TAN GRANDE COMO TUS METAS.

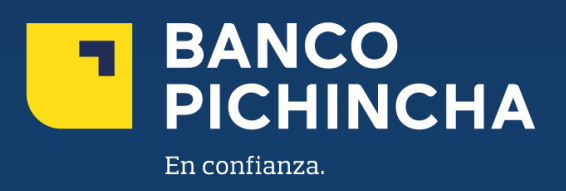

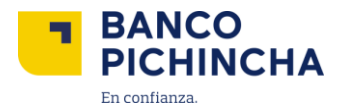

## Instructivo de Pagos Masivos - Carga de Archivos Pichincha Empresas

**Pichincha Empresas** es una plataforma que ofrece soluciones financieras integrales para la administración de tu negocio. A través de esta herramienta eficiente y auto gestionable, podrás realizar transacciones y manejar tus operaciones de manera rápida y sencilla, optimizando tu experiencia con agilidad en los procesos y un soporte confiable para el crecimiento de tu empresa.

En este instructivo encontrarás información clave sobre los temas que necesitas, guías prácticas para el manejo de tus operaciones y soluciones claras para cualquier requerimiento. Todo está diseñado para facilitar tu experiencia y ayudarte a obtener resultados rápidamente.

Conoce los pasos a seguir para una mejor gestión.

| 1. | Pagos / Carga De Archivos      | 3 |
|----|--------------------------------|---|
| 2. | Tipos De ejecución - En línea  | 5 |
| 3. | Tipo De Ejecución - Programado | 7 |

La información contenida en este documento es propiedad Banco Pichincha y solo puede ser utilizada con fines informativos para la persona a la que ha sido dirigida y entregada. Esta información no puede ser distribuida ni copiada total o parcialmente por ningún medio sin la autorización de BANCO PICHINCHA C.A.

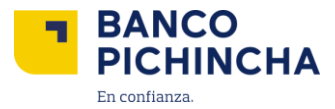

#### 1. Pagos / Carga De Archivos

1.1. Ingresa a "Pichincha Empresa", selecciona "Carga de archivos", y luego elige la opción "Cargar un archivo".

| BANCO<br>PICHINCHA            |                                                       | 🕁 Mis descargas 🛛 💿 (Nombre Usuario)                                                                                          |
|-------------------------------|-------------------------------------------------------|----------------------------------------------------------------------------------------------------|
| 📊 Posición Consolidada        |                                                       |                                                                                                    |
| 🔳 Solicitudes 🗸 🗸             |                                                       |                                                                                                    |
| Q Pago de servicios           |                                                       |                                                                                                    |
| Carga de archivos             |                                                       |                                                                                                    |
| Cargar un archivo             |                                                       |                                                                                                    |
| Historial de cargas           |                                                       |                                                                                                    |
| e <sup>™</sup> Cobros y pagos |                                                       |                                                                                                    |
|                               | © 2024 Banco Pichischa, Todos los derechos reservados | Sektra ayuda a tu oficial<br>Aru Maria Casta.<br>Attacanos (02) 2099-999 - Opcion Pichincha Empresas o empresas/doctinichacom |

**1.2.** Escoge la empresa a la que cargarás el archivo. En caso de que solamente se tenga una empresa vendrá preseleccionada.

| Cargar un archivo<br>Crea órdenes de pagos, cobros y recaudaciones a través de la carga de un archivo. |   |
|----------------------------------------------------------------------------------------------------|---|
| Empresa a la que cargarás el archivo                                                                   |   |
| Selecciona o busca una empresa                                                                         | • |

**1.3.** Selecciona "**Pagos**" en el tipo de archivo que deseas cargar.

| argar un archivo                                  |                                 |
|---------------------------------------------------|---------------------------------|
| ea órdenes de pagos, cobros y recaudaciones a tra | avés de la carga de un archivo. |
|                                                   |                                 |
| Empresa a la que cargaras el archivo              |                                 |
| [[Nombre Empresa]                                 | ×                               |
| Selecciona el tipo de archivo que deseas ca       | argar:                          |
| S                                                 |                                 |
| Pagos<br>Realiza pagos a tus beneficiarios        |                                 |

#### Página 3|11

La información contenida en este documento es propiedad Banco Pichincha y solo puede ser utilizada con fines informativos para la persona a la que ha sido dirigida y entregada. Esta información no puede ser distribuida ni copiada total o parcialmente por ningún medio sin la autorización de BANCO PICHINCHA C.A.

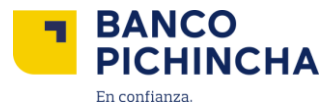

- 1.4. Una vez seleccionada la opción pagos "Pagos", deberás elegir el tipo de servicio:
  - Pago proveedores
  - Pago de nóminas
  - Pago a terceros

| [Nombre Empresa]                      |                                                                |                                                                     |
|---------------------------------------|----------------------------------------------------------------|---------------------------------------------------------------------|
| elecciona el tipo de archivo que dese | eas cargar:                                                    |                                                                     |
|                                       |                                                                |                                                                     |
| \$                                    |                                                                |                                                                     |
| Pagos                                 |                                                                |                                                                     |
| Realiza pagos a tus beneficiarios     |                                                                |                                                                     |
|                                       |                                                                |                                                                     |
|                                       |                                                                |                                                                     |
|                                       |                                                                |                                                                     |
| elecciona el tipo de servicio:        |                                                                |                                                                     |
| elecciona el tipo de servicio:        |                                                                |                                                                     |
| elecciona el tipo de servicio:        | ß                                                              |                                                                     |
| elecciona el tipo de servicio:        | a<br>Bang depéndent                                            |                                                                     |
| elecciona el tipo de servicio:        | Bago de nóminas     Belata los salera a fue colaboradores.     | Pago a terceros<br>Registra paros a personas naturales o lutificas. |
| elecciona el tipo de servicio:        | Pago de nóminas     Resitua los pagos a tus colaboradores.     | Pago a terceros<br>Registra pagos a personas naturales o jurídicas. |
| elecciona el tipo de servicio:        | Pago de nóminas<br>Resitua los pagos a tus colaboradores.      | Pago a terceros<br>Registra pagos a personas naturales o jurídicas. |
| elecciona el tipo de servicio:        | B<br>Pago de nóminas<br>Realiza los pagos a tus colaboradores. | Pago a terceros<br>Registra pagos a personas naturales o jurídicas. |
| elecciona el tipo de servicio:        | Pago de nóminas<br>Realiza los pagos a fus colaboradores.      | Pago a terceros<br>Registra pagos a personas naturales o jurídicas. |

Nota: Los pasos a seguir para realizar cualquier tipo de pago es similar.

1.5. Una vez seleccionado el servicio, podrás elegir el tipo de ejecución, esto puede ser "<u>En línea</u>" y "<u>Programado"</u>

| Cargar un archivo<br>Crea órdenes de pagos, cobros y recaudaciones a tra                                                    | vés de la carga de un archivo.                          |                                                                    |
|----------------------------------------------------------------------------------------------------|---------------------------------------------------------|--------------------------------------------------------------------|
| Empresa a la que cargarás el archivo                                                                                        |                                                         |                                                                    |
| L[Nombre Empresa]                                                                                                    |                                                         | 8                                                                  |
| Selecciona el tipo de archivo que deseas ca<br>Pagos<br>Reatzo pagos a tus beneficiarios<br>Selecciona el tipo de servicio: | rgar:                                                   |                                                                    |
| Pago a proveedores<br>Restrapagoeregistrando fus facturas.<br>Selecciona el tipo de ejecución:                              | Pago de nóminas<br>Restzalos pagos a tus coluboradores. | Pago a terceros<br>Registrapagos a personas naturales o juríticas. |

Página 4|11

La información contenida en este documento es propiedad Banco Pichincha y solo puede ser utilizada con fines informativos para la persona a la que ha sido dirigida y entregada. Esta información no puede ser distribuida ni copiada total o parcialmente por ningún medio sin la autorización de BANCO PICHINCHA C.A.

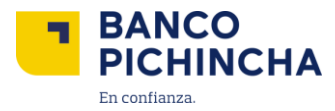

### 2. Tipos De ejecución - En línea

2.1 Selecciona la opción "En línea", escoge la cuenta de la que desees que se debite este pago. Coloca una referencia, la misma te permitirá identificar más fácilmente la orden. Da clic en "Continuar".

| Selecciona el tipo de ejecución:<br>En linea<br>Se ejecutará inmediatamente después de que se<br>apruebe. | Programado<br>Puedes definir la fecha en que se ejecutará esta<br>operación. |           |
|----------------------------------------------------------------------------------------------------|------------------------------------------------------------------------------|-----------|
| ¿De cuál de tus cuentas se debitará este pago?                                                            | ). Corriente                                                                 | •         |
| Referencia<br>Pago servicios contratados                                                                  |                                                                              | 0/50      |
|                                                                                                    |                                                                              | Continuar |

2.2 Se mostrará una pantalla para "Validación de Operación", aquí deberás colocar el código digital generado desde la aplicación "Pichincha Token"

| El tiempo de duración del token digital una  vez generado es de 30 segundos.                                                                 |    |
|----------------------------------------------------------------------------------------------------|----|
| Validación de Operación<br>Valida tu operación ingresando los 6 digitos que<br>debes generar desde la aplicación Pichincha Toke<br>Empresas. | in |
| Validar                                                                                                    |    |
|                                                                                                    | _  |

Página 5|11

La información contenida en este documento es propiedad Banco Pichincha y solo puede ser utilizada con fines informativos para la persona a la que ha sido dirigida y entregada. Esta información no puede ser distribuida ni copiada total o parcialmente por ningún medio sin la autorización de BANCO PICHINCHA C.A.

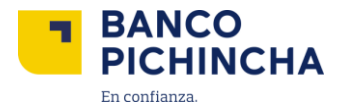

**2.3** En la pantalla se mostrará la opción para que puedas cargar tu archivo, adicional tendrás la plantilla para descarga también podrás encontrar los códigos interbancarios para los pagos masivas a otras entidades financieras.

| Cargar un archivo / Pago a proveedores                                                                                             |                     |
|----------------------------------------------------------------------------------------------------|---------------------|
| C<br>Arrastra aquí tu archivo<br>Formato permitido: xIsxtxt<br>Peso máximo permitido: 15 MB.<br>0<br>C<br>C<br>Seleccionar archivo |                     |
| En caso de que lo necesites, descarga y completa la siguiente plantilla.<br>Luego, sube tu archivo para iniciar la carga masiva.   | Descargar plantilla |
| Para realizar operaciones masivas a otras entidades financieras,<br>descarga los códigos interbancarios para llenar tu archivo.    | Descargar códigos   |

Nota: Los pagos en efectivo y cheque tendrán una vigencia de 90 días.

2.4 Una vez cargado el archivo se mostrará de la siguiente manera, y se validará el formato.

| BANCO<br>PICHINCHA   |                                        |  |
|----------------------|----------------------------------------|--|
| Posicion Consolidada | Regresar                               |  |
| Solicitudes          | Cargar un archivo / Pago a proveedores |  |
| Carga de archivos ^  |                                        |  |
| Carga un archivo     | Prueba.txt O                           |  |
| Historial de cargas  |                                        |  |
| ➡ Cobros y pagos     |                                        |  |
| Ayuda                |                                        |  |

La información contenida en este documento es propiedad Banco Pichincha y solo puede ser utilizada con fines informativos para la persona a la que ha sido dirigida y entregada. Esta información no puede ser distribuida ni copiada total o parcialmente por ningún medio sin la autorización de BANCO PICHINCHA C.A.

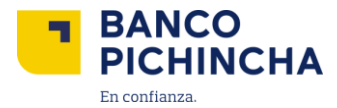

**2.5** Cuando se termine de validar el formato del archivo de carga, se mostrará la pantalla de aceptación para el archivo en proceso, da clic en "Entendido", podrás revisar el estado del proceso en el historial de cargas.

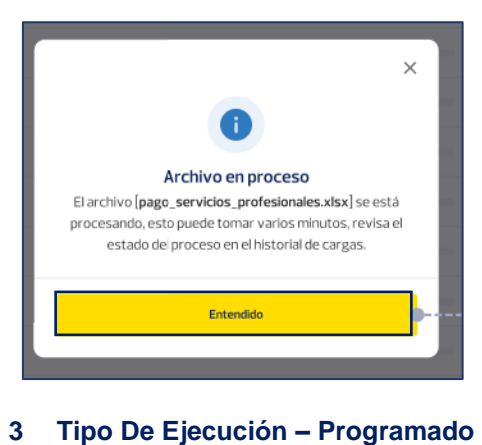

3.1 Selecciona la opción "Programado".

| En línea<br>Se ejecutará inmediatamente después de que se<br>apruebe. | Programado<br>Puedes definir la fecha en que se ejecutará esta<br>operación. |           |
|-----------------------------------------------------------------------|------------------------------------------------------------------------------|-----------|
| Fecha de ejecución<br>31/05/2024                                      |                                                                              |           |
| 2De cuál de tus cuentas se debitará este pago?<br>12XXXXXXXX<br>3     | - Cta. Corriente                                                             |           |
| Referencia                                                            |                                                                              |           |
| Proveedores tuberías de mayo                                          |                                                                              | 28        |
|                                                                       |                                                                              |           |
|                                                                       |                                                                              | Continuar |

3.2 Se visualizará un calendario en el que se debe colocar la fecha para la ejecución del pago

| < | En línea<br>Lafecharri<br>(DDMes A/<br>despeés de | itolma da<br>GAA] y se<br>Kare se a | aprobatik<br>ejecutara<br>prodoc | in de esta<br>Nome flat | operación<br>accente | n en el | Pro<br>Pues<br>ante | grams<br>os defi<br>ción, s<br>releta f | ado<br>ni la facha en que so ojocutarió enta<br>e podrá sponiour en cualquier momento<br>echa de ejecución. |    |                            |
|---|---------------------------------------------------|-------------------------------------|----------------------------------|-------------------------|----------------------|---------|---------------------|-----------------------------------------|----------------------------------------------------------------------------------------------------|----|----------------------------|
| Γ | Fecha de eje                                      | cusión                              |                                  |                         |                      |         |                     |                                         |                                                                                                    |    |                            |
|   | Seleccions                                        | sunate                              | cha                              |                         |                      |         |                     | Į                                       |                                                                                                    |    |                            |
|   | Mayo                                              | -                                   | 2024                             | ·                       |                      | <       | >                   |                                         |                                                                                                    |    |                            |
|   | L.                                                | м                                   | м                                | ı.                      | v                    | s       | D                   | H                                       |                                                                                                    |    | •                          |
|   |                                                   |                                     |                                  |                         |                      | 5       | 6                   |                                         |                                                                                                    |    |                            |
|   | - 7                                               | а                                   | 9                                | 10                      | 11                   | 12      | 13                  |                                         |                                                                                                    |    | Continuar                  |
|   | 14                                                | 15                                  | 16                               | 17                      | 18                   | 19      | 20                  |                                         |                                                                                                    |    |                            |
|   | 21                                                | 22                                  | 23                               | 24                      | 25                   | 26      | 27                  |                                         |                                                                                                    | Se | Actor any advect sealed at |
|   | - 20                                              | -                                   | 20                               |                         |                      |         |                     |                                         |                                                                                                    | 14 | a vera comit.              |

La información contenida en este documento es propiedad Banco Pichincha y solo puede ser utilizada con fines informativos para la persona a la que ha sido dirigida y entregada. Esta información no puede ser distribuida ni copiada total o parcialmente por ningún medio sin la autorización de BANCO PICHINCHA C.A.

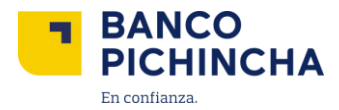

**3.3** Escoge la cuenta de la que desees se debite, y coloca una referencia para que se te sea más fácil identificar la orden. Da clic en continuar.

| En línea                                                  | Programado                                                     |  |
|-----------------------------------------------------------|----------------------------------------------------------------|--|
| Se ejecutará inmediatamente después de que se<br>apruebe. | Puedes definir la fecha en que se ejecutará esta<br>operación. |  |
| echa de ejecución                                         |                                                                |  |
| 31/05/2024                                                | 8                                                              |  |
|                                                           |                                                                |  |
| De cuál de tus cuentas se debitará este pago              |                                                                |  |
| 12XXXXXXXX                                                | - Cta. Corriente                                               |  |
|                                                           |                                                                |  |
| eferencia                                                 |                                                                |  |
| Proveedores tuberias de mayo                              |                                                                |  |
|                                                           |                                                                |  |
|                                                           |                                                                |  |

**3.4** Se mostrará una pantalla para **"Validación de Operación"**, aquí deberás colocar el código digital generado desde la aplicación **"Pichincha Token"**.

| El tiempo de duración del token digital una<br>vez generado es de 30 segundos.                                                 | ×                       |
|----------------------------------------------------------------------------------------------------|-------------------------|
| Validación de Operaci<br>Valida tu operación ingresando los 6 digit<br>debes generar desde la aplicación Pichinch<br>Empresas. | ÓN<br>os que<br>a Token |
| Validar                                                                                                    |                         |
|                                                                                                    |                         |

La información contenida en este documento es propiedad Banco Pichincha y solo puede ser utilizada con fines informativos para la persona a la que ha sido dirigida y entregada. Esta información no puede ser distribuida ni copiada total o parcialmente por ningún medio sin la autorización de BANCO PICHINCHA C.A.

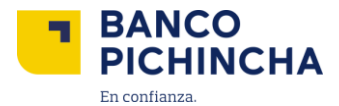

**3.5** En la pantalla se mostrará la opción para que puedas cargar tu archivo, adicional tendrás la plantilla para descarga también podrás encontrar los códigos interbancarios para los pagos masivos a otras entidades financieras.

|                                                         |                                                                                            | _                   |
|---------------------------------------------------------|--------------------------------------------------------------------------------------------|---------------------|
|                                                         | Ē                                                                                          |                     |
|                                                         | Arrastra aquí tu archivo<br>Formato permitido: .xlsx,.txt<br>Peso máximo permitido: 15 MB. |                     |
|                                                         | 0 Seleccionar archivo                                                                      |                     |
|                                                         |                                                                                            |                     |
| En caso de que lo necesite<br>Luego, sube tu archivo pa | es, descarga y completa la siguiente plantilla.<br>ra iniciar la carga masiva.             | Descargar plantilla |

**3.6** Una vez cargado el archivo se mostrará de la siguiente manera, y se validará el formato.

| BANCO<br>PICHINCHA   |                                        |  |
|----------------------|----------------------------------------|--|
| Posicion Consolidada | Regresar                               |  |
| Solicitudes          | Cargar un archivo / Pago a proveedores |  |
| Carga de archivos ^  |                                        |  |
| Carga un archivo     | Prueba.txt O                           |  |
| Historial de cargas  |                                        |  |
| ➡ Cobros y pagos     |                                        |  |
| Ayuda                |                                        |  |

La información contenida en este documento es propiedad Banco Pichincha y solo puede ser utilizada con fines informativos para la persona a la que ha sido dirigida y entregada. Esta información no puede ser distribuida ni copiada total o parcialmente por ningún medio sin la autorización de BANCO PICHINCHA C.A.

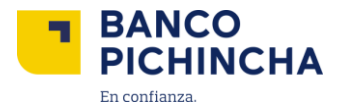

**3.7** Cuando se termine de validar el formato del archivo de carga, se mostrará la pantalla de aceptación para el archivo en proceso, da clic en "Entendido", podrás revisar el estado del proceso en el historial de cargas.

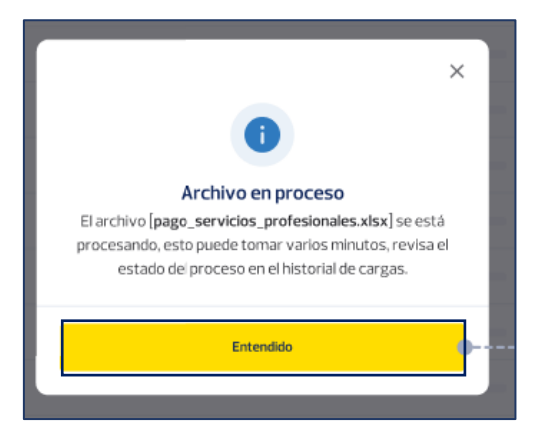

**3.8** A continuación, se podrá visualizar el historial de las órdenes de pago que hayan sido creadas y se podrá descargar el informe con detalle de la orden.

| II, Posición Consolidada        | Historial de cargas<br>Archivos cargados en los últimos 7 días. |                          |                                          |                                  |                                        |
|---------------------------------|-----------------------------------------------------------------|--------------------------|------------------------------------------|----------------------------------|----------------------------------------|
| I Solicitudes V                 | Empresa                                                         |                          |                                          |                                  |                                        |
| Pago de servirios               | Todas las empresas                                              |                          |                                          |                                  | - Consultar                            |
| U ropose permana                |                                                                 |                          |                                          |                                  |                                        |
| Carga de archivos               | Fecha de carga Empresa Servicio                                 | Referencia               | Nombre del archivo                       | Cuenta                           | Estado                                 |
| Cargar un archivo               | [Nombre Deces                                                   |                          | many consistent professional             | 12222222222222                   |                                        |
| Historial de cargas             | 31/12/2024 Empresa] terceros                                    | Pago nómina febrero 2024 | es.xisx                                  | Cuenta corriente                 | En proceso                             |
| e <sup>_</sup> → Cobros y pagos | 31/12/2024 [Nombre Pago a terceros                              | Pago nómina febrero 2024 | pago_servicios_profesional<br>es_01.xlsx | 12XXXXXXXXXX<br>Cuenta corriente | Carga fallida                          |
| 🔊 Cadenas de Valor 🗸            | [Nombre Pago de<br>31/12/2024 Empresa] nómina                   | Pago nómina febrero 2024 | Nómina_marzo.xls                         | 12XXXXXXXXX<br>Cuenta corriente  | Carga parcial                          |
| Cheques V                       | 31/12/2024 [Nombre Pago a terceros                              | Pago nómina febrero 2024 | nomina_marzo_2024.xis                    | 12XXXXXXXXX<br>Cuenta corriente  | Carga exitosa                          |
| S Liquidez Plus                 |                                                                 |                          |                                          |                                  | Descargar informe                      |
| 1) Negociación de divisas       |                                                                 |                          |                                          |                                  |                                        |
| Ayuda                           |                                                                 |                          |                                          |                                  |                                        |
|                                 |                                                                 |                          |                                          |                                  |                                        |
|                                 |                                                                 |                          |                                          |                                  |                                        |
|                                 |                                                                 |                          |                                          | Solici                           | ita ayuda a tu oficial<br>Maria Costa. |
|                                 | © 2024 Banco Pichincha. Todos los derechos reserva              | ados Contáctanos         | (02) 2999-999 - Opción Pichinch          | a Empresas o empresa             | s@pichincha.com Ubicanos               |

**Nota:** Para continuar con la aprobación se deberá seguir las instrucciones que se encuentran en "**Instructivo de Pagos Individuales**".

La información contenida en este documento es propiedad Banco Pichincha y solo puede ser utilizada con fines informativos para la persona a la que ha sido dirigida y entregada. Esta información no puede ser distribuida ni copiada total o parcialmente por ningún medio sin la autorización de BANCO PICHINCHA C.A.

¿Cómo podemos ayudarte?

PBX (02) 2999 999, Opción 3 empresas@pichincha.com

www.**pichincha**.com -

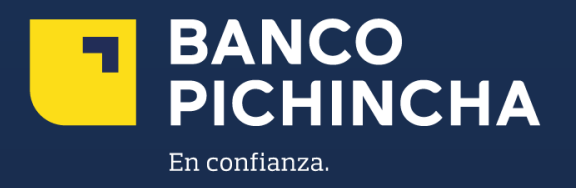